## Инструкция по услуге ЕПГУ для записи на прием по направлениям

Для получения услуги ЕПГУ «Запись на прием по направлению» необходимо войти в личный кабинет гражданина на Едином портале государственных услуг (<u>https://www.gosuslugi.ru/</u>).

Далее в разделе «Здоровье» выбрать услугу «Запись на прием к врачу»:

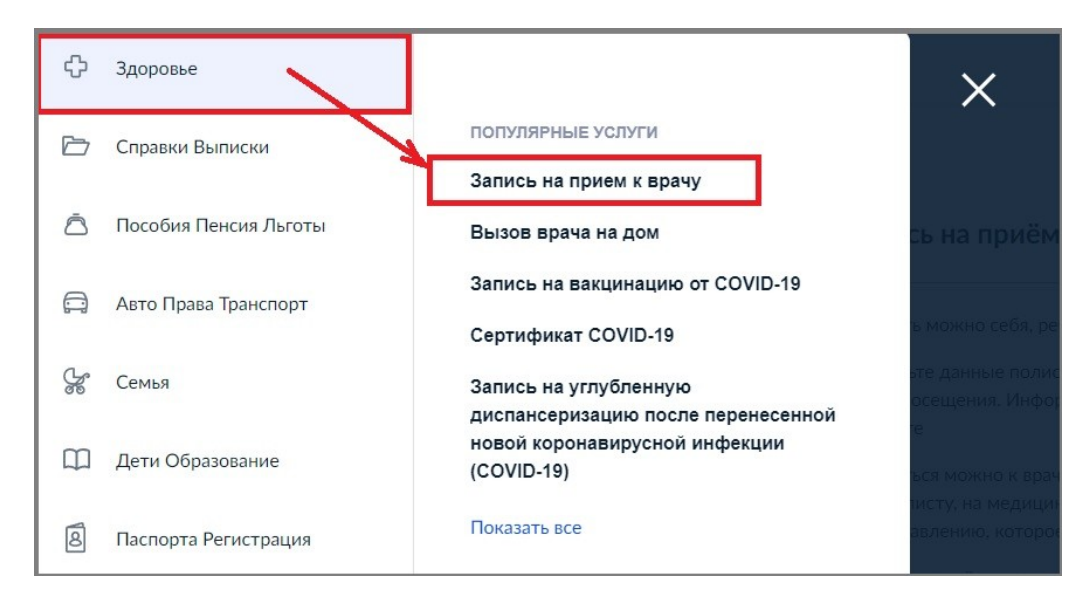

На следующей форме выбрать «Записаться по направлению»:

| Ξ | госуслуги | Тюменская област | ГЬ                                                                                          | Заявления                | Документы     | Пла   |
|---|-----------|------------------|---------------------------------------------------------------------------------------------|--------------------------|---------------|-------|
|   |           |                  | < Назад                                                                                     |                          |               |       |
|   |           |                  | Запись к врачу                                                                              |                          |               |       |
|   |           |                  | Выберите поликлинику и врача из доступных дл<br>запишитесь к профильному специалисту по нап | ія самостоят<br>равлению | ельной записи | и или |
|   |           |                  | Выбрать поликлинику и врача                                                                 |                          | >             |       |
|   |           |                  | Записаться по направлению                                                                   |                          | >             |       |
|   |           |                  |                                                                                             |                          |               |       |

Если у пациента в ИС УРМО ТО имеется созданные направления, то их перечень будет выведен на следующей форме. Также пользователю доступна строка поиска направления по номеру:

| Ξ | госуслуги | Тюменская област | b                                                                       | Заявления    | Документы | Платежи | Помс |
|---|-----------|------------------|-------------------------------------------------------------------------|--------------|-----------|---------|------|
|   |           |                  | < <sub>Назад</sub><br>Запись по направлению                             |              |           |         |      |
|   |           |                  | Направления не найдены Если у вас есть бумажное направление, воспользуй | тесь поиском | по номеру |         |      |
|   |           |                  | Найти направление по номеру                                             |              |           | >       |      |
|   |           |                  |                                                                         |              |           |         |      |

Для выбранного/найденного направления, по кнопке «Записаться» пациент переходит на следующий шаг записи. Осуществляется запрос доступных врачей по направлению (по должности, указанной в направлении).

| < Назад                                       |              |  |
|-----------------------------------------------|--------------|--|
| Запись по направлению                         |              |  |
| Направление №Н7323000003 от 08.02.2022        | до 01 января |  |
| Врач-Терапевт Участковый                      |              |  |
| ГБУЗ ТО «Областная Больница №З» (Г. Тобольск) |              |  |
| Записаться                                    |              |  |
| Направление №Н7327000001 от 31.01.2022        | до 01 января |  |
| Bosu-Hernonor                                 |              |  |
| Бранневролог                                  |              |  |
|                                               |              |  |

Выбирать нужного врача, дату/время и осуществляет запись на прием. О чем впоследствии получает уведомление.

| врач-терапевт участковый<br>Направление №Н7323000003 от 08.02.2022 до 01.01.9999<br>Врач | <b>овый</b><br>3000003 от 08.02.2022 до 01.01.9999 |
|------------------------------------------------------------------------------------------|----------------------------------------------------|
| Направление №87323000003 от 08.02.2022 до 01.01.9999<br>Врач                             | 3300003 от 08.02.2022 до 01.01.9999                |
| Врач                                                                                     |                                                    |
|                                                                                          |                                                    |
| I O *                                                                                    | O ~                                                |
|                                                                                          |                                                    |

В случае, если по направлению уже имеется ранее созданная запись на прием, пациент получит соответствующее уведомление с информацией: куда, к кому, дата и время записи.

Процедура отмены записи по направлению производится аналогичным сервису «Запись на прием к врачу» образом (через личный кабинет ЕПГУ, либо в ИС УРМО ТО). По факту отмены пациент также получает соответствующее уведомление.